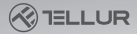

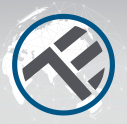

## Rilevatore della presenza WiFi TLL331552 Guida all'installazione e istruzioni d'uso

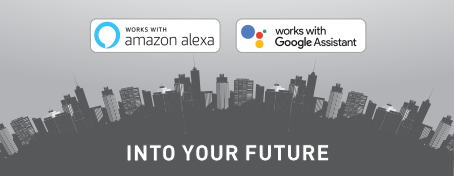

## Grazie per aver scelto un prodotto Tellur!

Per assicurare un ottimo funzionamento, in condizioni di massima sicurezza, ti invitiamo a leggere attentamente questo manuale d'uso prima di usare il prodotto. Conservare il manuale per consultazioni future.

#### 1. INFORMAZIONI GENERALI SULLA SICUREZZA: 1 1 AVVERTENZE

• Rispettare le misure di sicurezza e usare utensili adeguati e robusti (esempio: scale, sedie) allora quando il prodotto viene installato ad una quota maggiore dal suolo.

- Assicurarsi di aver preparato gli strumenti necessari appropriati per l'assemblaggio e lo smontaggio.
- Rispettare le specifiche tecniche del prodotto e non usarlo all'infuori dei parametri di esercizio dichiarati.
- 1.2 ATTENZIONE
- Per evitare danno al cavo o abrasione, non esporre il cavo a bordi in metallo o altri oggetti appuntiti.
- Evitare di montare il dispositivo in un luogo in cui la temperatura varia notevolmente, ad esempio vicino a una fonte di calore, all'uscita d'aria, ecc. Ciò causerà l'invio di falsi allarmi da parte dell'apparecchiatura.
- Non usare il prodotto se danneggiato in qualche modo, modalità o forma.

- Non tentare di riparare, smontare o modificare questo
  prodotto.
- . 1.3 NOTE IMPORTANTI SUL CONTROLLO WIFI SMART CON L'APP TELLUR SMART
- Assicurarsi di avere una rete Internet Wi-Fi a 2,4 GHz attiva e di avere accesso alla password Wi-Fi.
- Questo dispositivo è compatibile solo con reti Wi-Fi a 2,4 GHz. Il Wi-Fi a 5 GHz non è supportato. Se non si dispone di una rete Wi-Fi a 2,4 GHz, controllare le impostazioni del router, contattare un tecnico specializzato o un provider Internet per assistenza.
- L'applicazione non supporta le reti Wi-Fi 6 con standard 802.11ax. Si prega di impostare la rete Wi-Fi a 2,4 GHz su 802.11b / g / n.
- Non è necessario alcun gateway speciale per controllare da remoto il prodotto tramite Wi-Fi.
- Le password Wi-Fi non dovrebbero includere caratteri speciali quali: ~! @#\$%^&\*(].
- Assicurarsi che l'Internet Wi-Fi sia stabile e che il segnale sia abbastanza potente nel luogo di installazione.

## 2. PRESENTAZIONE GENERALE DEL PRODOTTO 2.1 SCHEMA DEL PRODOTTO

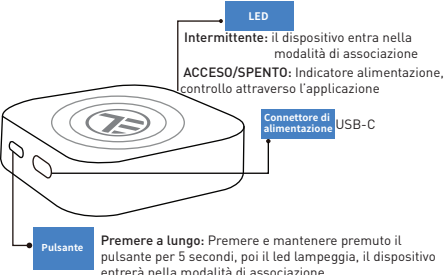

# 2.2 FUNZIONI PRINCIPALI

• Può rilevare il movimento, ma anche la presenza statica nell'area di rilevamento.

 Sensibilità regolabile da bassa (rilevamento del movimento) ad alta (può rilevare la presenza statica, inclusa la respirazione umana).

- Lunghezza di rilevamento regolabile da 1,5 ai 6 metri (+- 0,75 m livello di tolleranza).
- Ampia area di rilevamento di 120 gradi.
- Verificato dello stato e controllo remoto da dovunque tramite la Smart APP Tellur.
- Compatibile con Amazon Alexa e Google Home.
- Registrazione storico, opzione attivata/disattivata per la notifica della presenza.
- Stato presenza ritardo regolabile 3s 29:59min. Può mantenere lo stato di presenza per più tempo, anche se lo stato reale è cambiato.
- 2.3 NOTE
- Per le specifiche tecniche complete, fare riferimento al capitolo 9.

## **3. INSTALLAZIONE DEL PRODOTTO**

3.1 PREPARATIVI E VERIFICHE PRELIMINARI ALL'INSTALLAZIONE

- Rispettare le misure di sicurezza e usare utensili adeguati e robusti (esempio: scale, sedie) allora quando il prodotto viene installato ad una quota maggiore dal suolo.
- Rispettare le specifiche tecniche del prodotto e non usarlo all'infuori dei parametri di esercizio dichiarati.

3.2 DIAGRAMMA DI MONTAGGIO

- L'altezza raccomandata di installazione è di 1,2 2,1 metri dal pavimento, dalla parete o dal soffitto.
- Orientare il rilevatore della presenza verso l'area voluta di rilevamento, tenendo conto dell'angolo di visualizzazione di 120 gradi e della distanza massima di rilevamento di 6 metri.

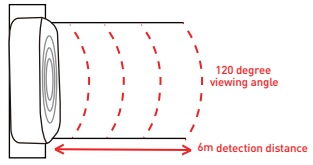

## 3.3 NOTE

• Per la soluzione dei problemi, verificare il capitolo 8.

## 4. ASSOCIAZIONE DEL DISPOSITIVO ALL'APP TELLUR SMART

4.1 ATTENZIONE

 Questo dispositivo supporta solo un router con banda di frequenza a 2,4 GHz, non supporta un router con banda di frequenza a 5 GHz.

 Assicurarsi che il telefono sia connesso alla rete wireless a 2,4 GHz e di avere accesso alla password Wi-Fi prima di iniziare la procedura di associazione.

• L'app non supporta le reti Wi-Fi 6 con standard 802.11ax. Impostare la rete Wi-Fi a 2.4GHz su 802.11b/g/n

• Le password Wi-Fi non dovrebbero includere caratteri speciali quali: ~! @#\$%^&\*().

• Inoltre, si consiglia di attivare la funzione Bluetooth per un'associazione più facile.

• Assicurarsi che il segnale Wi-Fi sia sufficientemente potente nell'area dove sarà installato il dispositivo.

4.2 SCARICARE ED INSTALLARE L'APP TELLUR SMART Disponibile per dispositivi iOS o Android.

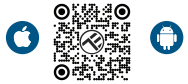

## 4.3 CREARE IL CONTO

Una volta scaricata, l'app chiederà di creare un conto (se non ne ha già uno). Inserire l'indirizzo e-mail, selezionare il Paese in cui vive e creare una password per il proprio conto.

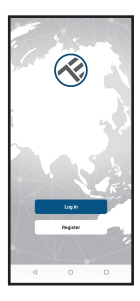

| <        |   |   |
|----------|---|---|
| Register |   |   |
| Borsania |   |   |
| Drol     |   |   |
|          |   | _ |
|          |   |   |
| I        |   |   |
| I        |   |   |
| I        |   |   |
| I        |   |   |
| I        |   |   |
|          |   |   |
| 4        | 0 | 0 |

# 4.4 ASSOCIAZIONE DEL PRODOTTO ALL'APP TELLUR SMART

- Opzione 1 Bluetooth Raccomandato.
- o Si consiglia di attivare la funzione Bluetooth dello smartphone per un'associazione più facile.
- o Avviare il rilevatore e premere il pulsante fino a quando il LED lampeggia.
- o Quando è nella modalità di associazione, l'app rileverà

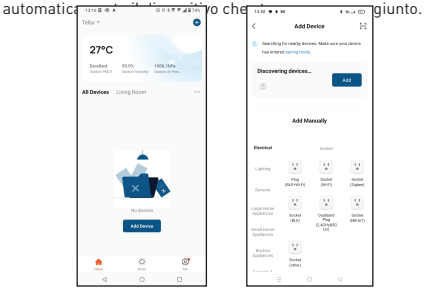

Opzione 2 Modalità EZ

o Aprire l'app Tellur Smart e cliccare su "Add device (Aggiungere dispositivo)" oppure "+" e poi selezionare

"Sensors[Rilevatori]" -> "Sensore (Wi-Fi)[Rilevatore WiFi]". o Avviare il rilevatore e premere il pulsante fino a quando il LED lampeggia.

o Selezionare la rete Wi-Fi, inserire la password Wi-Fi e cliccare su "Next (Il seguente).

o Attendere che il dispositivo sia aggiunto in automatico. Toccare "Done(Terminat)" quando si è finito e il dispositivo comparirà nel Suo elenco.

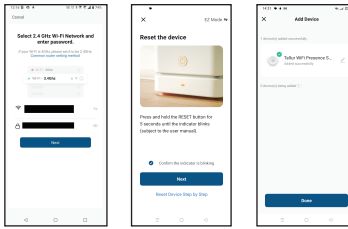

## **5 FUNZIONI NELLA SMART APP TELLUR**

5.1. Interfaccia principale

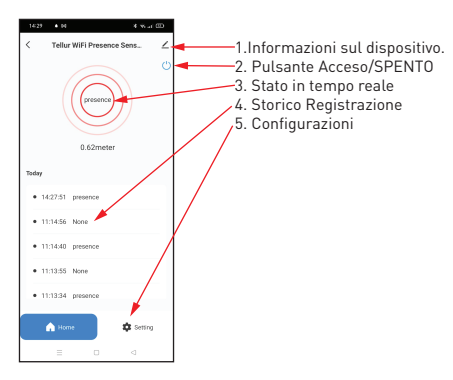

# 5.2 CONFIGURAZIONI

 È possibile impostare l'intervallo di rilevamento da 1,5 metri a massimo 6 metri, è possibile regolare la sensibilità da basso ad alto e registrare il tempo / le ore per lo stato di presenza.

• Opzioni aggiuntive per avviare / spegnere la spia LED e per attivare le notifiche di presenza.

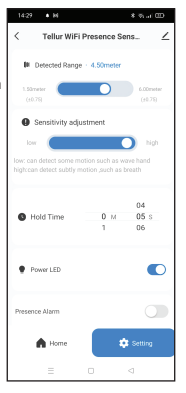

5.3. ALTRO

 Smart - Creare varie automatizzazioni e scenari usando i cambiamenti meteorologici, il comportamento o i programmi di altri dispositivi.

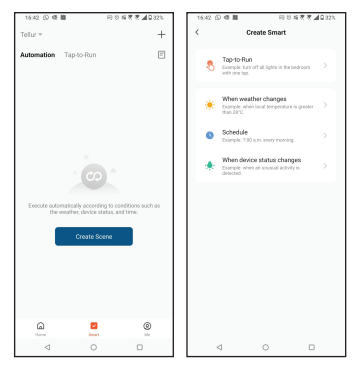

 Informazioni dispositivo – È possibile condividere il dispositivo con altre persone, è possibile verificare se esistono aggiornamenti di firmware, rinominare, impostare il sito. eliminare o ricevere notifiche se il dispositivo viene sconnesso.

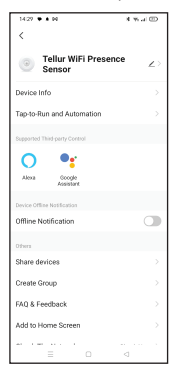

## 6. INTEGRAZIONE CON AMAZON ALEXA

1. Acccedere al menu principale dell'app Alexa.

2. Selezionare "Abilità" / "Abilità & Giochi".

3. Digitare Tellur Smart nella barra di ricerca.

4. Selezionare l'app Tellur Smart e premere "Abilita".

 Aggiungere i dati di registrazione utilizzati nell'app Tellur Smart.

L'app Tellur Smart è oramai integrata con Alexa e puoi iniziare a controllare i dispositivi smart con comandi vocali. Se hai rinominato i tuoi dispositivi, assicurarsi di scegliere un nome che Alexa possa riconoscere con facilità.

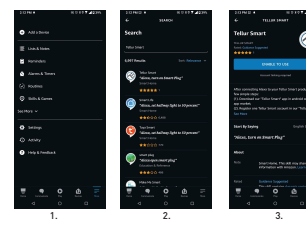

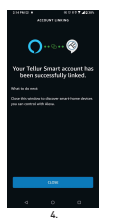

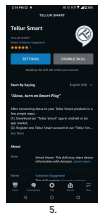

Per controllare i dispositivi a voce tramite Alexa, utilizzare comandi vocali semplici e chiari. Ecco un esempio per le luci della camera da letto:

- "Alexa, turn off bedroom light"
- "Alexa, turn on bedroom light"
- "Alexa, dim down bedroom light"

## 7.INTEGRAZIONE DELL'ASSISTENTE GOOGLE

Prima di utilizzare Google Home per controllare i dispositivi intelligenti, accertarsi di soddisfare le seguenti condizioni:

- Si dispone di un dispositivo Google Home o un dispositivo Android con Google Assistant.
- È stata installata l'ultima versione dell'app Google Home.
- È stata installata l'ultima versione dell'app Google (esclusivamente Android).
- La lingua di visualizzazione del dispositivo è l'inglese US.
- É stata installata l'app Tellur Smart e hai un account attivo.

Aggiungere i dispositivi all'app Tellur Smart. È possibile saltare questa parte se i dispositivi sono già stati installati tramite l'app.

#### Connessione conto:

1.Andare alla homepage di Google Home e premere "+".

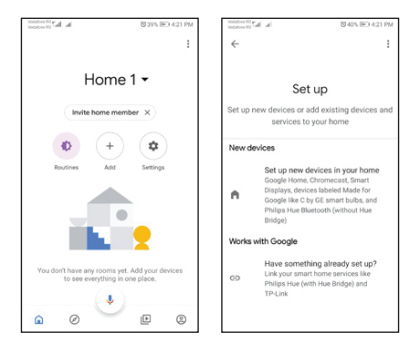

2.Premere "Aggiungere nuovo", inserire Tellur Smart nella barra di ricerca e selezionare l'applicazione dall'elenco. Selezionare la regione/paese del proprio account Tellur Smart, inserire l'account e la password utilizzati in Tellur Smart e fare clic su "Link now". Una volta associate le camere(stanze) a ciascun dispositivo,

queste appariranno in Home Control. fanage accounts #Age of Discovery IoT Home for KNX and Loxone @Foscam Camera @Nodus Smart bode Smart Home AC Freedom AC Freedom EU

> Accentronix Smart Home Adax Smart Heating

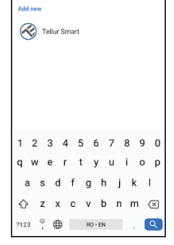

Per controllare i dispositivi a voce tramite Alexa, utilizzare comandi vocali semplici e chiari. Ecco un esempio per le luci della camera da letto:

- OK Google, turn off bedroom lights.
- OK Google, set bedroom light to 50%.
- OK Google, brighten bedroom light.
- OK Google, dim bedroom light.
- OK Google, set bedroom light to red.\*

## **8.SOLUZIONE DEI PROBLEMI**

• Assicurarsi che il dispositivo sia accesso e la connessione alla fonte di alimentazione sia buona.

• Controllare la connessione Wi-Fi del telefono.

 Verificare che il dispositivo sia in modalità di associazione.
 Ripristinare il dispositivo intelligente per accedere alla modalità di associazione.

 Controllare il suo router associato: Se viene usato un router a doppio bando, selezionare la rete a 2,4 GHz per aggiungere il dispositivo. Inoltre, si deve attivare la funzione di diffusione del router. Selezionare il metodo di codifica quale WPA2-PSK e il tipo di autorizzazione quale AES o impostare entrambi su "auto".

- Controllare se il segnale Wi-Fi sia sufficientemente potente. Per mantenere il segnale potente, tenere il router e il dispositivo intelligente il più vicino possibile.
- La modalità wireless dovrebbe essere 802.11.b/g/n (il protocollo Wi-Fi 6 802.11ax non è accettato).
- Assicurarsi di non superare il numero massimo di dispositivi registrati accettati dall'applicazione (150).
- Controllare se la funzione di filtrazione MAC del router sia attivata. Se la risposta è si, rimuovere il dispositivo dall'elenco di filtri e assicurarsi che il router non vieta la connessione del dispositivo.
- Assicurarsi che la password Wi-Fi inserita nell'applicazione sia corretta.
- Posso controllare il dispositivo con la rete 3G/4G/5G? Quando si aggiunge il dispositivo per la prima volta, il dispositivo e il cellulare devono essere collegati alla stessa rete Wi-Fi. Una volta che il dispositivo è stato associato con successo con all'app Tellur Smart, è possibile controllarlo da remoto tramite le reti 3G/4G/5G.
- Come posso condividere il mio dispositivo con la mia famiglia?
- Aprire l'applicazione Tellur Smart, accedere "Profile(Profilo)" -> "Device sharing(Condividere il dispositivo)" -> "Sharing

sent(Condivisione inviata)", premere "Add sharing (Aggiungere la condivisione)" e condividere il dispositivo con i membri della famiglia aggiunti.

Notifica - gli utenti devono installare l'applicazione Tellur Smart sul loro dispositivo per vedere i dispositivi condivisi. Come posso gestire i dispositivi condivisi da altre persone? Aprire l'applicazione, accedere "Profile(Profilo)" > "Device Sharing(Condividere il dispositivo)" > "Sharing Received(Condivisione ricevuta)", poi è possibile trovare i dispositivi condivisi da altri utenti. Per eliminare un dispositivo condiviso, passare il dito verso sinistra.

## 9.SPECIFICHE TECNICHE

| Alimentazione:                              | USB-C porta 5V 1A                                                                                                  |  |
|---------------------------------------------|----------------------------------------------------------------------------------------------------|--|
| Tipo sensore:                               | Radar microonde di 24GHz                                                                                           |  |
| Potere di trasmissione:                     | ≤19dBm                                                                                                    |  |
| Distanza di rilevamento:                    | 1,5 - 6 metri regolabile                                                                                           |  |
| Area di rilevamento:                        | 120°                                                                                                    |  |
| Sensibilità:                                | Regolabile, 10 livelli                                                                                             |  |
| Registrazione dello storico:                | Sì                                                                                                    |  |
| Notifica della presenza:                    | Sì                                                                                                    |  |
| Ritardo stato presenza:                     | 3s - 29:59min regolabile                                                                                           |  |
| Nome dell'applicazione intelligente:        | Tellur Smart                                                                                                    |  |
| Compatibilità                               | Dispositivi con Android 4,1 / iOS 8 o versione                                                                     |  |
|                                             | successiva                                                                                                    |  |
| Google Home:                                | Compatibile                                                                                                    |  |
| Amazon Alexa:                               | Compatibile                                                                                                    |  |
| Consumo di energia:                         | Max 1W                                                                                                    |  |
| Standard Wi-Fi:                             | IEEE 802.11b/g/n                                                                                                   |  |
| Rete Wi-Fi accettata:                       | 2,4GHz                                                                                                    |  |
| Temperatura ambientale di<br>funzionamento: | -10°C - 50°C                                                                                                    |  |
| Umidità ambientale di<br>funzionamento:     | Compatibile<br>Compatibile<br>Max IW<br>IEEE 802.11bg/n<br>2.4GHz<br>-10°C - 50°C<br>Max 95% RH<br>60 x 60 x 15 mm |  |
| Dimensioni del prodotto:                    | 60 x 60 x 15 mm                                                                                                    |  |
| Peso del prodotto:                          | 30g                                                                                                    |  |
| Colore:                                     | Bianco                                                                                                    |  |
|                                             | 1 x Rilevatore della presenza Wi-Fi intelligente                                                                   |  |
| Il pacco include:                           | 1 x Cavo USB-C ad USB A, 1 metro                                                                                   |  |
|                                             | 1 x Manuale d'uso                                                                                                  |  |

Informazioni sullo smaltimento e il riciclaggio

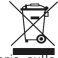

Il simbolo del bidone barrato sul prodotto, sulla batteria, sulla

documentazione o sull'imballaggio ricorda che tutti i prodotti elettronici e le batterie devono essere portati nei punti di raccolta differenziata al termine del loro ciclo di vita; non devono essere smaltiti nel normale flusso dei rifiuti domestici.

È responsabilità dell'utente smaltire l'apparecchiatura utilizzando un punto di raccolta o un servizio designato per il riciclaggio separato dei rifiuti di apparecchiature elettriche ed elettroniche (RAEE) e delle batterie, in conformità alle leggi locali.

La corretta raccolta e il riciclaggio dell'apparecchiatura contribuiscono a garantire che i rifiuti di AEE siano riciclati in modo da preservare i materiali preziosi e proteggere la salute umana e l'ambiente; la manipolazione impropria, la rottura accidentale, il danneggiamento e/o il riciclaggio improprio al termine del ciclo di vita dell'apparecchiatura possono essere dannosi per la salute e l'ambiente.

# Dichiarazione di conformità

Noi, ABN SYSTEMS INTERNATIONAL S.A, Bucarest, Settore 1, via Marinarilor, n. 31, dichiariamo sotto la nostra responsabilità che il prodotto

| Descrizione del prodotto                                                         | Marchio | Codice    |
|----------------------------------------------------------------------------------|---------|-----------|
| Sensore di presenza WiFi Tellur Smart, radar a microonde<br>24GHz, USB-C, bianco | Tellur  | TLL331552 |

Non mette in pericolo la vita, la salute, la sicurezza sul lavoro, non ha un impatto negativo sull'ambiente e corrisponde agli standard indicati nella dichiarazione di conformità del produttore. Il prodotto è conforme ai seguenti standard e/o altri documenti normativi:

#### RED 2014/53EU:

#### EMC:

ETSI EN 301 489-1 V.2.2.3: 2019-11

#### ETSI EN 301 489-17 V3.2.6: 2023-06

#### RADIO:

#### ETSI EN 300 328 V2.2.2: 2019-07 HEALTH:

EN 62311: 2020

#### SAFETY:

#### EN 62368-1: 2014+A11: 2017

#### ROHS - 2011/65/EU

Il prodotto reca il marchio CE, applicato nel 2023.

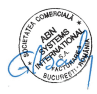

Nome: George Barbu Funzione: Direttore generale Lugo e data: Bucarest, 19.09.2023 Firmato: